## Nummernspeier

1. Nummernspeier aufrufen: <u>https://rzbvm006.uni-regensburg.de/nummernspeier/</u>

| Nummerns | peier             |
|----------|-------------------|
|          |                   |
|          |                   |
| Prefix   | •                 |
|          | NUMMER GENERIEREN |

 Wählen Sie das entsprechende Prefix aus der Dropdown-Liste aus. Das Lokalkennzeichen (01, 02 oder 03) richtet sich nach der Höhe des Buchs (die Größentabelle und die Bedeutung der folgenden Signaturbestandteile finden Sie unter <u>https://intranet-ub.uni-</u> <u>regensburg.de/medienbearbeitung/katalogisierung/Interna/Numerus\_currens.html</u>).

| Nummernspeier |   |
|---------------|---|
|               |   |
| Prefix        |   |
| Prefix wählen | • |
| 12/           | ^ |
| 01/22.N       |   |
| 02/22.N       |   |
| 03/22.N       |   |
| 01/22.Q       |   |
| 02/22.Q       |   |
| 03/22.Q       |   |
| 01/22.W       |   |
| 02/22.W       |   |
| -02/22/04     | ~ |

3. Klicken Sie auf "Nummer generieren". Achtung: Es wird im Anschluss direkt eine fortlaufende Nummer erzeugt! Der Zähler kann nicht wieder zurückgesetzt werden, daher bitte keine Nummern zu Testzwecken generieren.

| Nummernspeier     |
|-------------------|
|                   |
| Prefix            |
| 01/22.W           |
| NUMMER GENERIEREN |

4. Mit Klick auf "Nummer kopieren" wird die erzeugte Signatur in die Zwischenablage kopiert und kann so z. B. direkt mit Strg + V im Buchdatensatz eingefügt werden. Der Button "Nummer kopieren" muss aber nicht verwendet werden; es ist auch möglich, die Signatur zu markieren und mit Strg + C zu kopieren oder sie abzutippen.

| Nummernspeier     |
|-------------------|
| Prefix<br>01/22.W |
| NUMMER GENERIEREN |
| NUMMER KOPIEREN   |
| 01/22.W0001       |

Signatur:

01/22.W0001

2

 Wenn Sie weitere Signaturen mit dem gleichen Prefix benötigten, können Sie über "Nummer generieren" direkt die nächste fortlaufende Nummer erzeugen.
Bitte denken Sie daran, dass für ein anderes Lokalkennzeichen vorher ein anderes Prefix ausgewählt werden muss! Die fortlaufenden Nummern werden pro Prefix getrennt hochgezählt, das Lokalkennzeichen darf also nicht nachträglich im Buchdatensatz geändert werden.

| Nummernspeier     |
|-------------------|
| Prefix<br>01/22.W |
| NUMMER GENERIEREN |
| NUMMER KOPIEREN   |
| 01/22.W0001       |